# **Operating Instructions**

**Broadcasting Monitor User guide** 

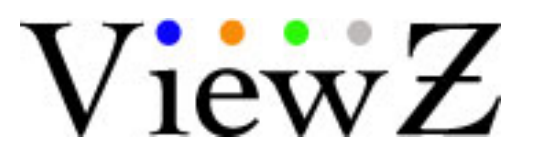

Monitor Operation Manual V1.1

OBM-050-TBBSV OBM-056-TBBSV OBM-070-TBBSV OBM-097-TSBSV OBM-185-TSBSV OBM-215-TSBSV OBM-240-TSBSV

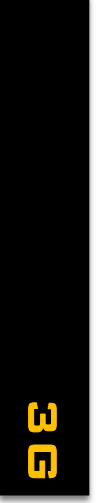

# Contents

# Getting Started Caution Image: Colspan="2">Image: Colspan="2">Image: Colspan="2" Image: Colspan="2" Image: Colspa="" Image: Colspan="2" Image: Colspan="" Image: Colspa=

### Connections

| Connecting to BNC Signal Device       |    |
|---------------------------------------|----|
| SDI input signal Format               | 12 |
| SDI output signal Format              | 13 |
| Connecting to HDMI Signal Device      |    |
| HDMI input signal Format              | 14 |
| HDMI output signal Format             | 15 |
| Connecting to VGA Signal Device       |    |
| VGA input signal Format               | 16 |
| Connecting to Component Signal Device |    |
| Component input signal Format         | 17 |
| Connecting to Composite Signal Device |    |
| Composite input signal Format         | 18 |
| RJ-45 Remote Control                  |    |
|                                       |    |

### MENU Features

| Video       |    |
|-------------|----|
| Mode        | 20 |
| Color Temp  | 20 |
| Color Only  | 20 |
| DSUB        | 20 |
| NTSC Setup  | 20 |
| Aspect Menu |    |
| Scan        | 21 |
| Aspect      | 21 |
| Anamorphic  | 22 |
| Zoom Mode   | 22 |
| Sound Menu  |    |
| SDI Audio   | 23 |
| Speaker Out | 23 |
| Volume      | 23 |

| A/V Scope Menu    |    |
|-------------------|----|
| Scope Position    | 24 |
| Scope Mode        | 24 |
| Line Number       | 24 |
| WaveForm Enable   | 24 |
| WaveForm Source   | 24 |
| Vector Enable     | 24 |
| Audio Level Meter | 24 |
| Setting Menu      |    |
| Language          | 25 |
| Osd Blend         | 25 |
| Load sys Default  | 25 |
| Background Gray   | 25 |
| Gamma             | 25 |
| Gamma Curve       | 25 |
| Bklight Dimming   | 25 |
| Volume Lock       | 25 |
| Power Saving      | 25 |
| Temperature Ctrl  | 25 |
| Advanced Menu     |    |
| HDMI Output       | 26 |
| HDMI CSC          | 26 |
| SDI Output        | 26 |
| Timecode          | 26 |
| Timecode Type     | 26 |
| Source Alias      | 26 |
| UMD               | 26 |
| Function Key      |    |
| Function key 1~12 | 27 |
| Marker            |    |
| Marker Type       | 27 |
| Safety Area       | 27 |
| Center Marker     | 27 |
| Marker Property   | 27 |
| Safety to Wide    | 27 |
| Safety to Marker  | 27 |

### Other Information

| Accessory            |    |
|----------------------|----|
| Accessory            | 28 |
| Specifications       |    |
| Specifications       | 29 |
| Connection Block map |    |
|                      | 31 |

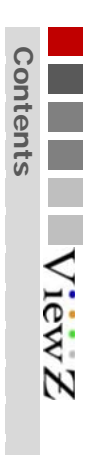

# **Getting Started**

### Caution

### Caution

It is highly recommended to read and understand the cautions listed below thoroughly before you start using the product. And if you are unclear with any parts of the cautions or have questions, please contact us.

- Apparatus shall not be exposed to dripping or splashing and no objects filled with liquids, such as vases, shall be placed on the apparatus.
- WARNING TO PREVENT FIRE OR SHOCK HAZARD DO NOT EXPOSE THE SET TO RAIN OR MOISTURE.
- "IMPORTANT SAFETY INSTRUCTIONS"
  - Read these instructions
  - Keep these instructions
  - Heed all warnings

- Follow all instructions
- Do not use this apparatus near water
- Clean only with a dry cloth
- Do not block any of the ventilation openings. Install in accordance with he manufacturer's instructions
- Do not install near any heat sources such as radiators, heat registers, stoves, or other apparatus (including amplifiers) that produce heat.
- <sup>D</sup> Do not defeat the safety purpose of the polarized or grounding type plug. A polarized plug has two blades with one wider than the other. A grounding type plug has two blades and a third grounding prong. The wide blade or the third prong is provided for your safety. When the provided plug does not fit into your outlet, consult an electrician for replacement of the obsolete outlet
- Protect the power cord from being walked on or pinched particularly at plugs, convenience receptacles, and the point where they exit from the apparatus
- □ Only use the attachments/accessories specified by the manufacturer.
- Use only with a cart, stand, tripod, bracket, or table specified by the manufacturer, or sold with the apparatus. When a cart is used, use caution when moving the cart/apparatus combination to avoid injury from tip-over.

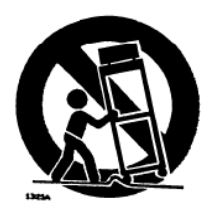

- Unplug this apparatus during lightning storms or when unused for long periods of time
- <sup>D</sup> Refer all servicing to qualified service personnel. Servicing is required when the apparatus has been damaged in any way, such as power supply cord or plug is damaged, liquid has been spilled or objects have fallen into the apparatus, the apparatus has been exposed to rain or moisture, does not operate normally, or has been dropped.
- the apparatus shall not be exposed to dripping or splashing and that no objects filled with liquids, such as vases, shall be placed on the apparatus
- Shall be connected to a MAINS socket outlet with a protective earthing Connection
- □ the disconnect device shall remain readily operable
- □ The socket-outlet shall be installed near the equipment and shall be easily accessible

Explanation of Safety Related Symbols

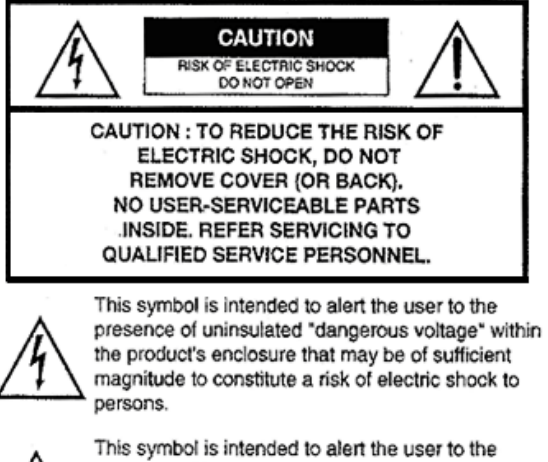

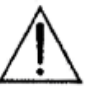

presence of important operating and maintenance (servicing) instructions in the literature accompanying the appliance.

Manual contents are subject to change without notice

## **Product Factures**

### Product features

Waveform Displays the lume (Y") and Chroma (Cb/Cr) components of the input video signal as a form of waves.

Vectorscope Displays an X-Y plot of two signal, which can receal details about the relationship between two signals.

16Channel, De-Embedded Audio Selected Out.

1:1 Pixel 1:1 pixel mode displays the original image resolution without scaling to match a certain resolution or an aspect ratio.

**H/V Delay** View the blanking area and syncronize signals by displaying the horizontal and vertical intervals in the center of the screen.

Screen Color Mode Blue, Red, Green and Mono Programable Function key Source Alias Text Edit

IPS LCD Panel Wide view Angle Maximum Brightness RJ-45 Remote Control

- Tally Lamp Red, Green Support & UMD Tally Support
- Marker 4:3, 14:9, 15:9 and 16:9 area, line, safety, center markers display

**UMD** This monitor supports UMD(Under Monitor Display) function which displays Ancillary data at the bottom of the screen.

SDI\_B

**ZOOM** Select extension where you want to zoom(left or right).

Jog Dial Switch Select an image of input signal & control on/off & switch to full screen.

SDI A

### **Converter Solution**

1 SDI to HDMI

- 2 SDI to SDI
- 3 HDMI to SDI
- 4 HDMI to HDMI
- 5 YPBPR to SDI
- 6 YPBPR to HDMI
- 7 CVBS to SDI
- 8 CVBS to HDMI
- 9 DSUB to SDI
- 10 DSUB to HDMI

Complete

Not support

Cor
 ing

| ß    | SDI_A   | •           | •          | •       | •       | • | ● |
|------|---------|-------------|------------|---------|---------|---|---|
| ₿    | SDI_B   | •           | •          | •       | •       | • | • |
| Outp | HDMI    | •           | •          | •       |         |   | • |
| ut s | YPBPR   | 0           | 0          |         | 0       |   |   |
| ourc | DSUB    | 0           | 0          |         |         | 0 | 0 |
| Ö    | CVBS    | 0           | 0          | 0       |         | 0 | 0 |
|      | HDMI ar | nd DSUB VID | EO MODE ON | LY      |         |   |   |
|      |         |             |            | Monitor | Dicplay |   |   |

HDMI

**Monitor Display** 

YPBPR

DSUB

CVBS

|       |         |       |       | WOIIIIO | Display |      |      |
|-------|---------|-------|-------|---------|---------|------|------|
|       |         | SDI_A | SDI_B | HDMI    | YPBPR   | DSUB | CVBS |
|       | SDI_A   | •     | •     | •       | •       | •    | •    |
| ΗDI   | SDI_B   | •     | •     | •       | •       | •    | •    |
| ≦     | HDMI    | •     | •     | •       | -       | -    | •    |
| outpi | YPBPR   | 0     | 0     |         | 0       | -    |      |
| ut Sc | DSUB    | 0     | 0     |         | -       | 0    | 0    |
| ource | CVBS    | 0     | 0     | 0       | -       | 0    | 0    |
|       | Display | •     | •     | •       | •       | •    | •    |

# 01 Getting Started

5

# **Getting Started**

# **Viewing the Control Panel**

monitor info

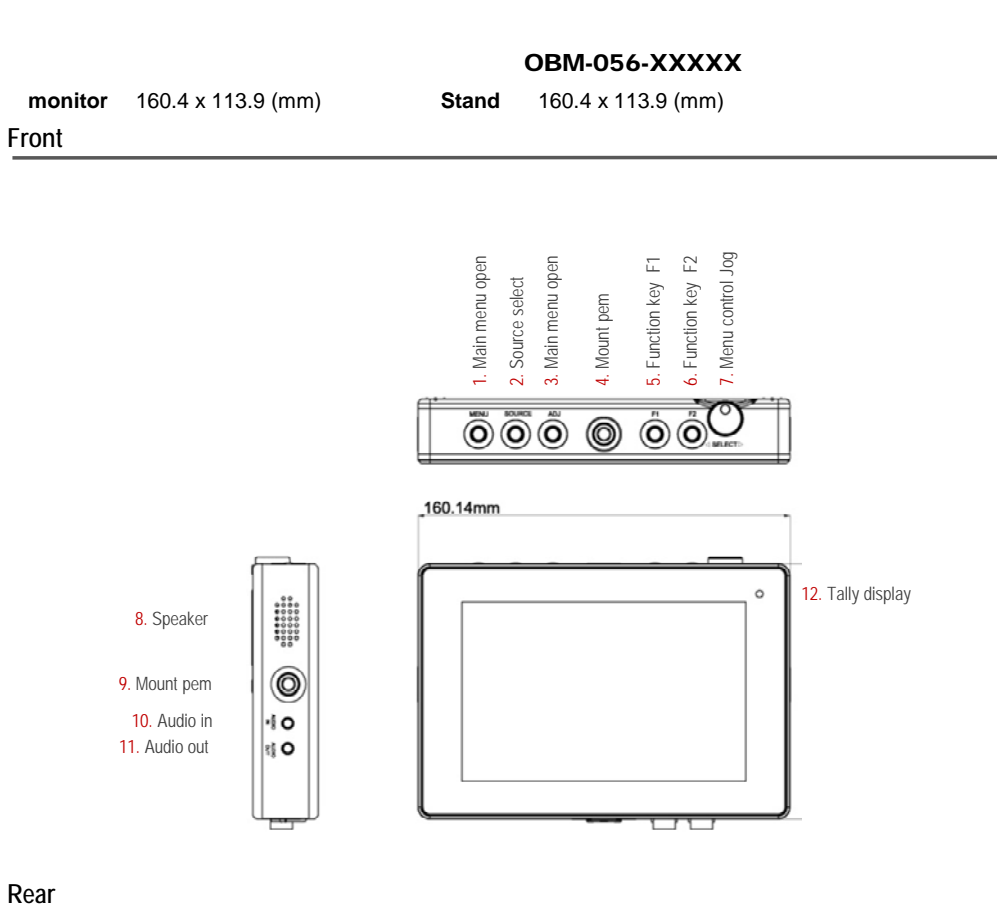

ğ Service I 4. Speaker O 2. V mount 0 1. Sun Hood D 0 5. Mount pem 0 6. On/Off switch 0 0 Q Y CV85 1 Pb CV85 2 Pr CV85 3 0 SDI IN SDI OUT 

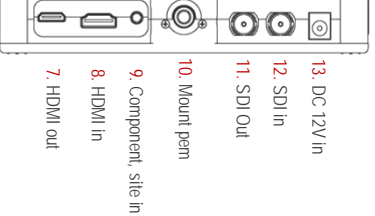

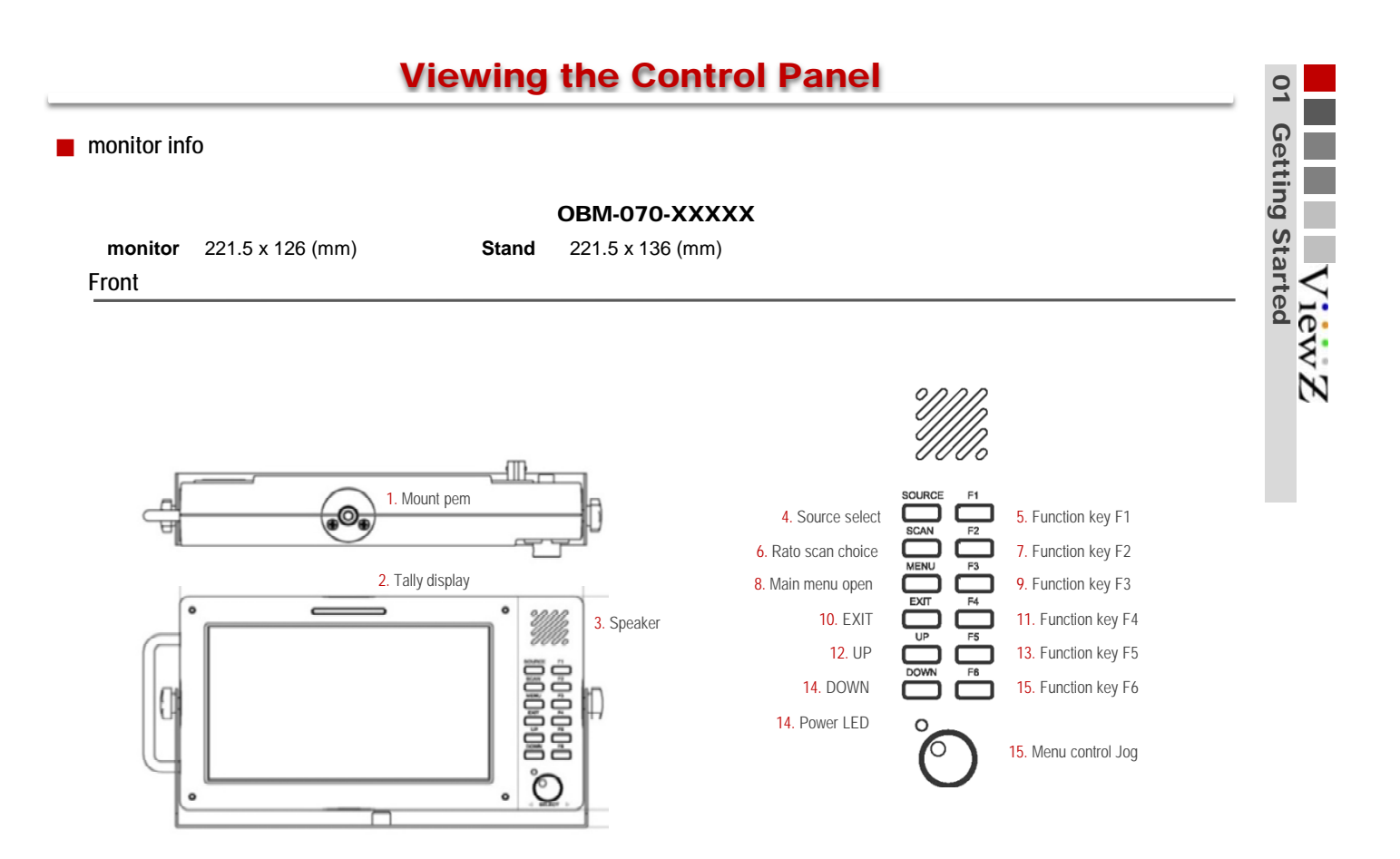

Rear

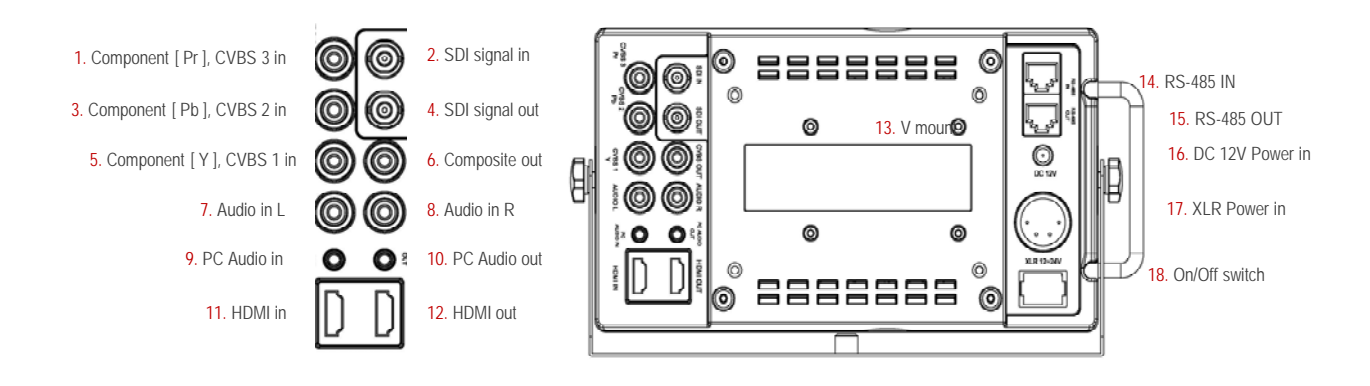

# **Getting Started**

# **Viewing the Control Panel**

monitor info

OBM-097-XXXXX

N

ω

monitor 221.5 x 218.5 (mm)

Stand 221.5 x 230.5 (mm)

### Front

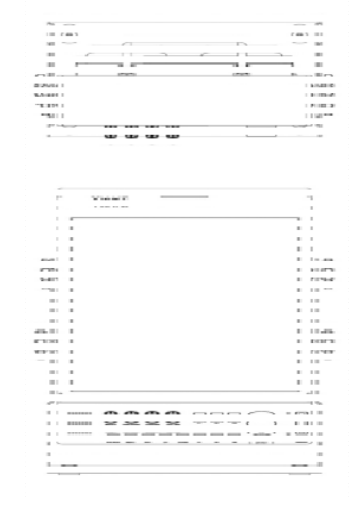

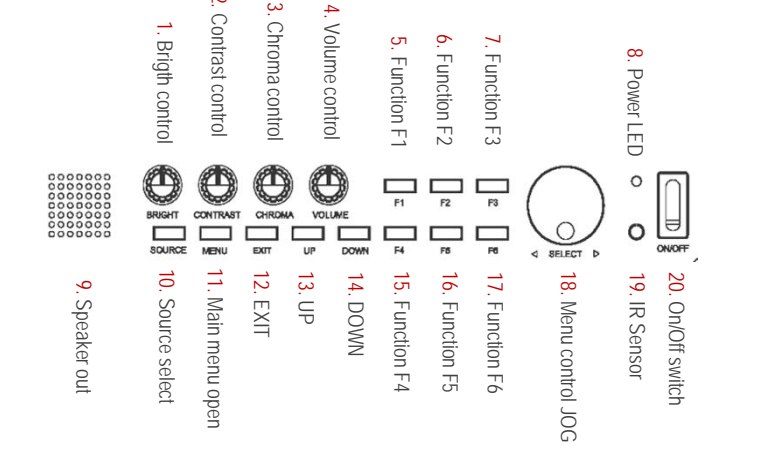

Rear

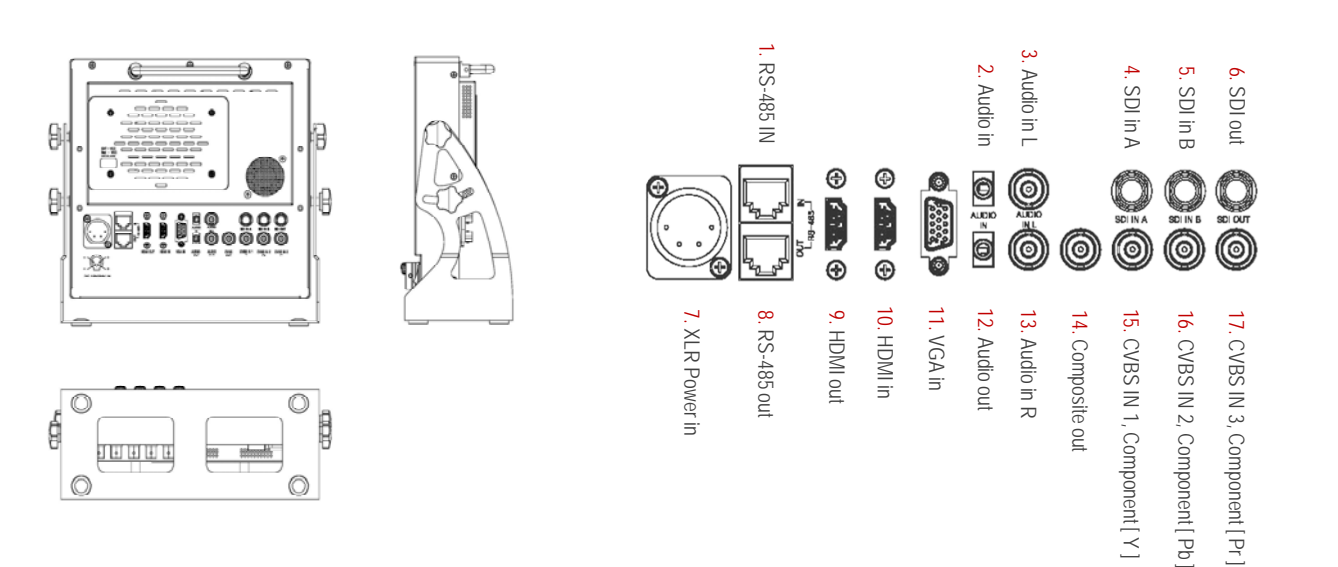

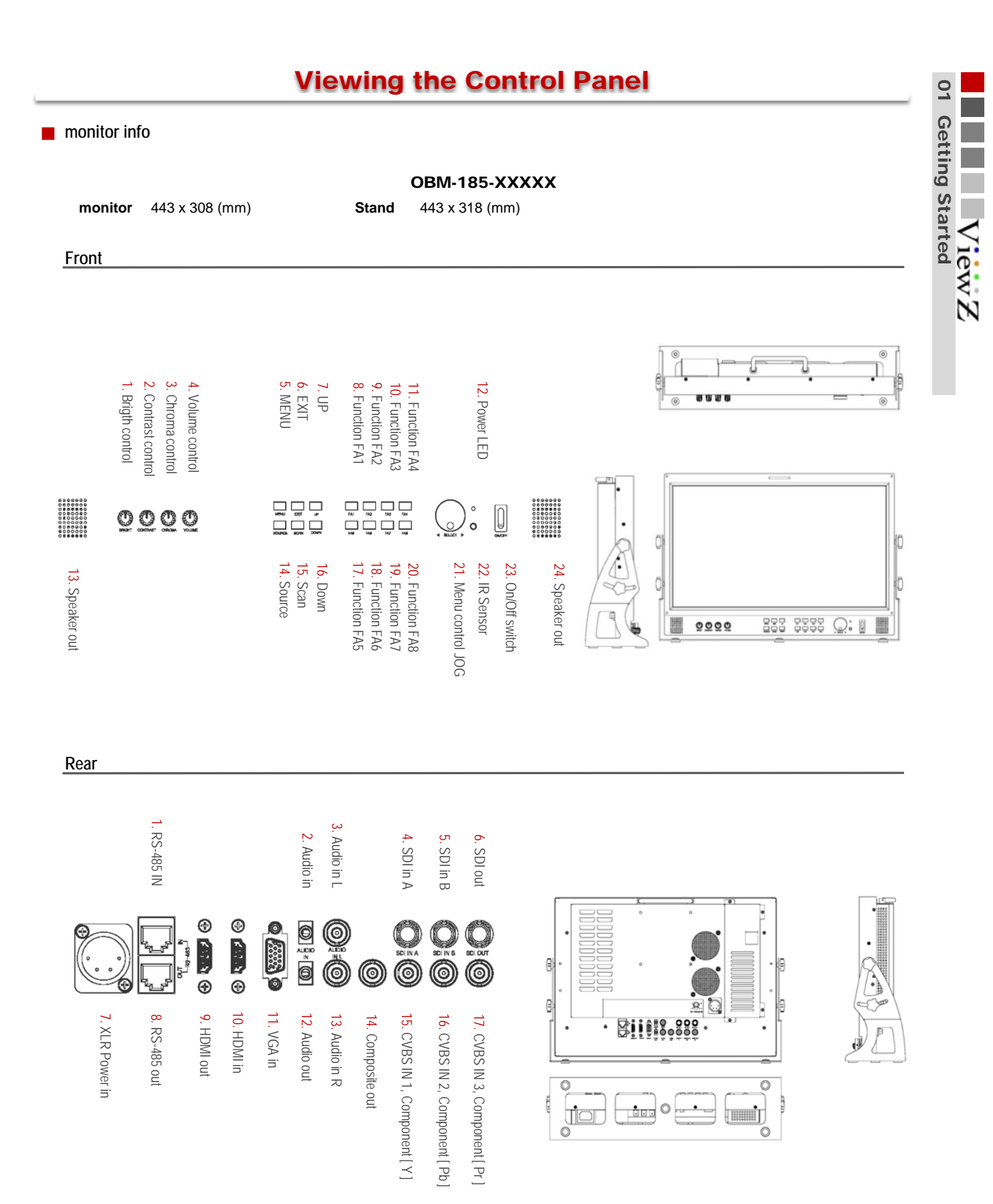

# **Getting Started**

# **Viewing the Control Panel**

monitor info

OBM-240-XXXXX

563 x 420 (mm)

Stand

monitor 563 x 410 (mm)

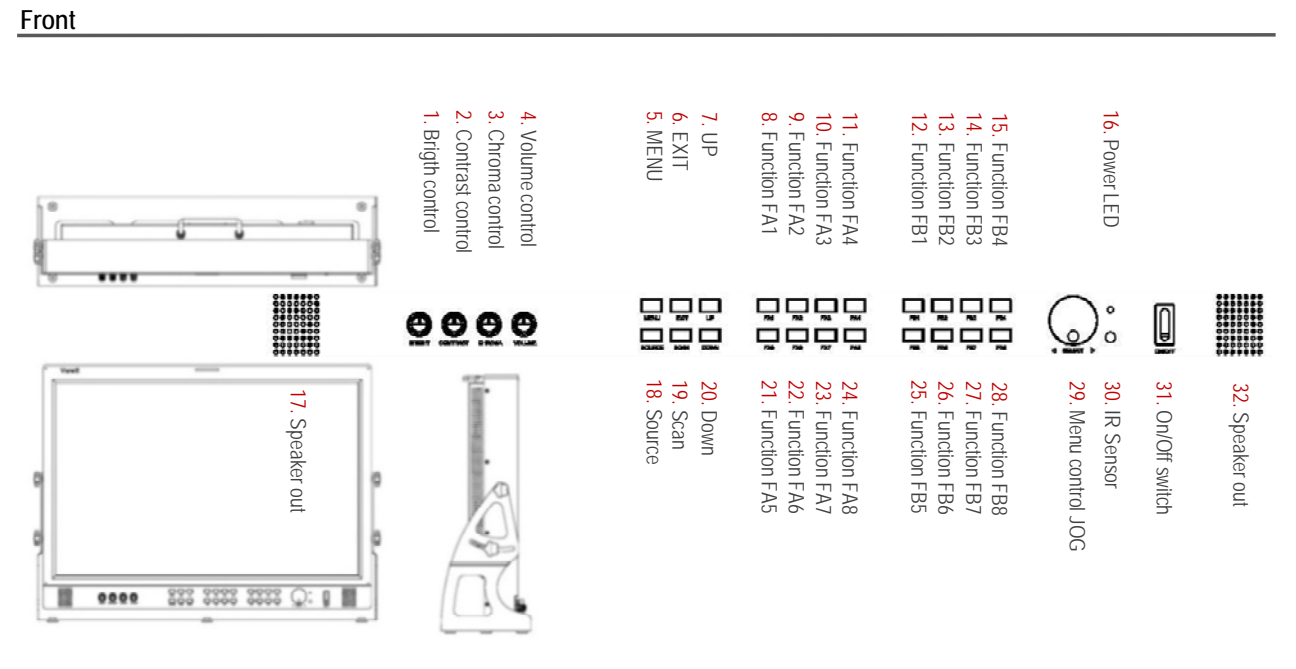

Rear

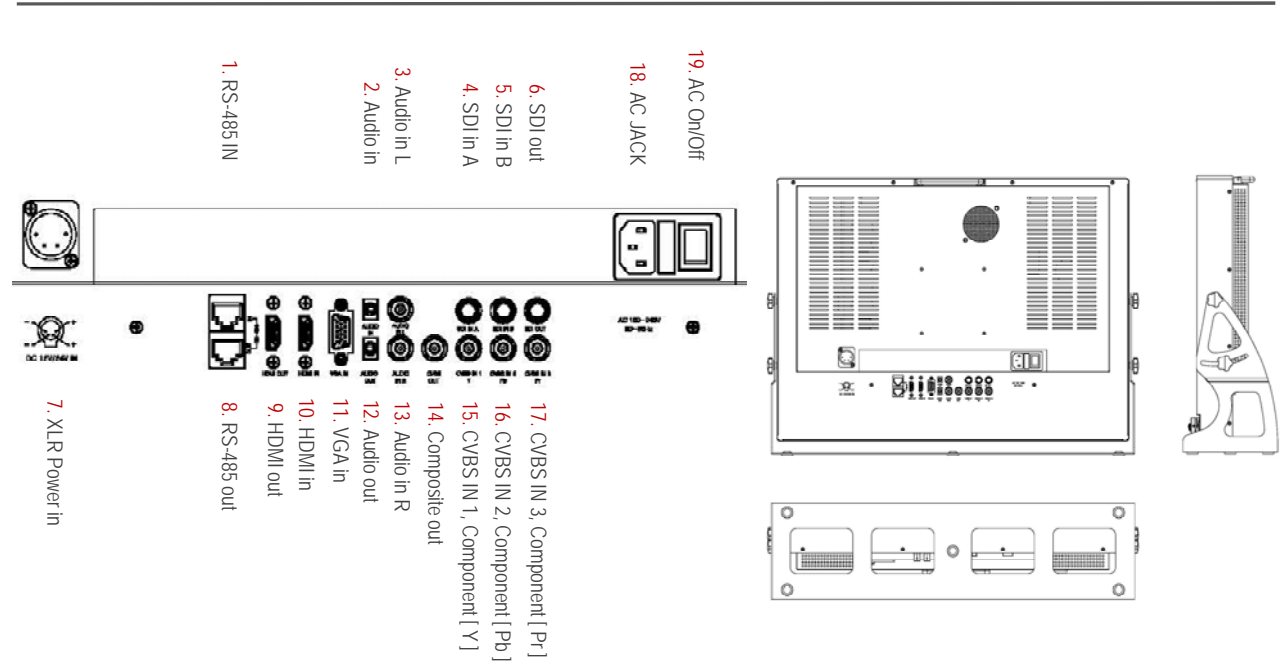

Initial setup

When the monitor is initially turned on, follow the instruction below by first pressing the MENU button.

**1** Selecting a language Press the UP or DOWN to control, then press SOURCE to select the desired Language. To reset this feature.

MENU 
Setting 
Load Sys Default

2 Selecting Input To select a source, please press External key.

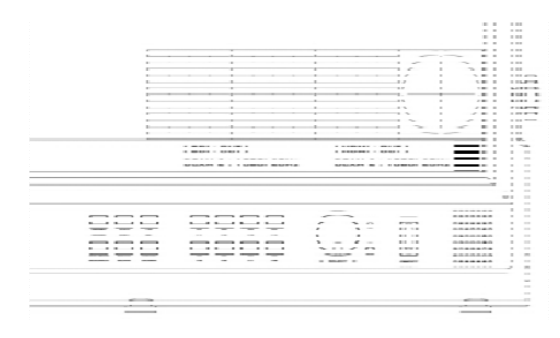

| Inpi      | ut Source |
|-----------|-----------|
| AV1       | CAM_1     |
| AV2       | CAM_2     |
| AV3       | CAM_3     |
| Component | CAM_4     |
| DSUB      | CAM_5     |
| HDMI      | CAM_6     |
| SDI1      | CAM_7     |
| SDI2      | CAM_8     |

| 3   | Function key    | The monitor is | Default Fu | unction key. |                  |
|-----|-----------------|----------------|------------|--------------|------------------|
| овм | -240-XXXXX      |                |            |              |                  |
| FA1 | HDMI Output     |                | FA2        | Aspect       |                  |
| FA3 | Center Maker    |                | FA4        | Safety Area  |                  |
| FA5 | Marker          |                | FA6        | Waveform     |                  |
| FA7 | Vectorscope     |                | FA8        | UMD          |                  |
| FB1 | Audio Lvl Meter |                | FB2        | Timecode     |                  |
| FB3 | HDMI CSC        |                | FB4        | Zoom Mode    | Programmable key |
| FB5 | Blue/Mono       |                | FB6        | H/V Delay    |                  |
| FB7 | Max Bright      |                | FB8        | SDI Output   | Fixed Key        |

### OBM-185-XXXXX

| F1 | Blue/Mono    | F2 | H/V Delay   |                  |
|----|--------------|----|-------------|------------------|
| F3 | Max Bright   | F4 | SDI Output  |                  |
| F5 | HDMI Output  | F6 | Aspect      |                  |
| F7 | Center Maker | F8 | Safety Area | Programmable Kev |

### OBM-097-XXXXX, OBM-070-XXXXX

| F1 | Blue/Mono   | F2 | H/V Delay  |                  |
|----|-------------|----|------------|------------------|
| F3 | Max Bright  | F4 | SDI Output |                  |
| F5 | HDMI Output | F6 | Aspect     | Programmable Key |

### OBM-056-XXXXX

| F1 | Blue/Mono | F2 | H/V Delay | Programmable Kev |
|----|-----------|----|-----------|------------------|
|    |           |    |           |                  |

# **Getting Started**

# **Basic Information**

### Display information

• Setting information you have entered are displayed on the screen with graphs and texts.

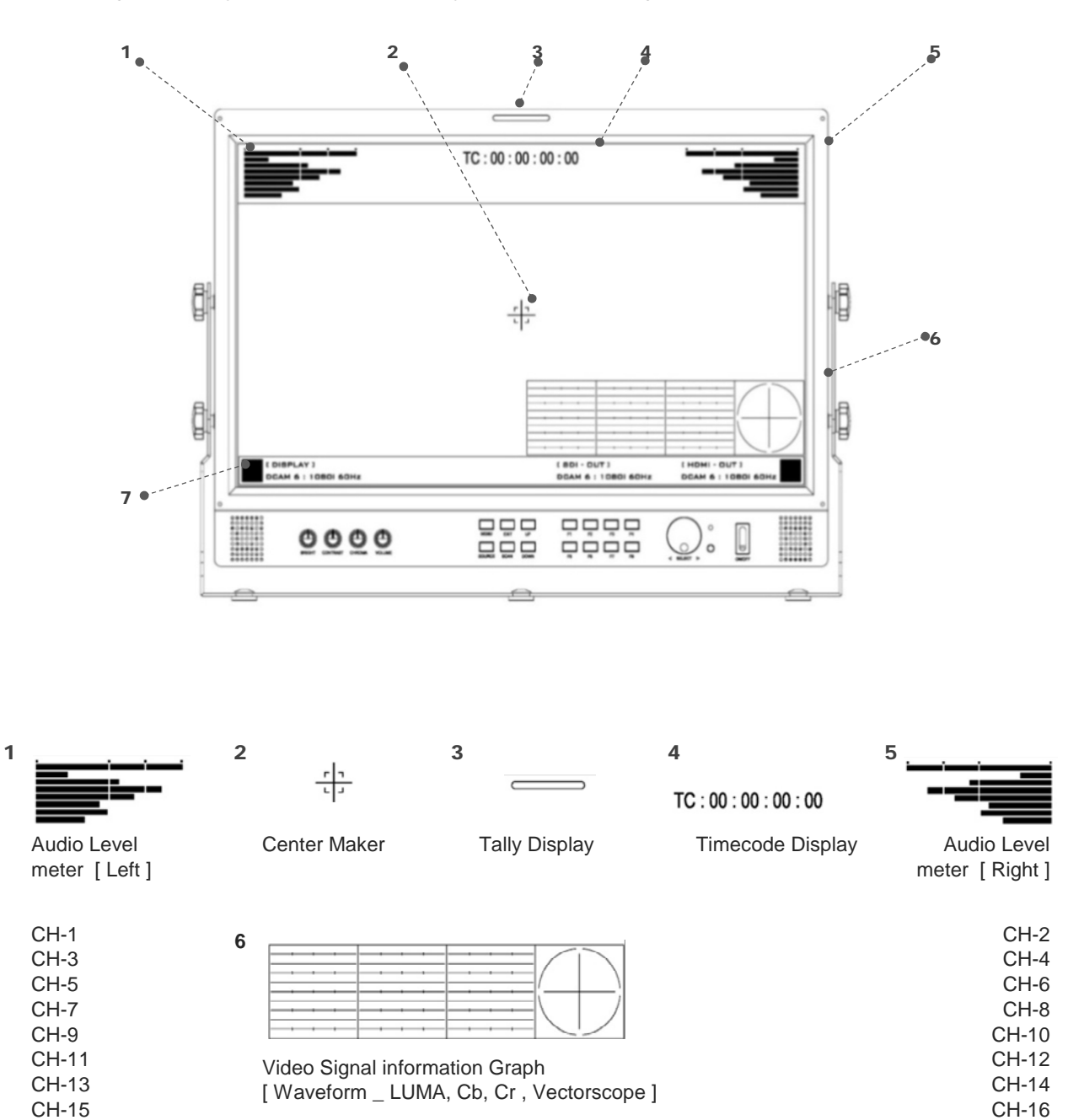

| ( DISPLAY )         | ( 8DI - DUT )       | ( HDMI - OUT )      |
|---------------------|---------------------|---------------------|
| DCAM 6 : 10801 60Hz | DCAM 6 : 10801 60Hz | DCAM 6 : 10801 60Hz |

UMD Monitor Source Action Information

7

### BNC

### BNC SDI Input signal 3Gbps ~ 270Mbps

| Input Signal Formats    |               | OBM-056 | OBM-070 | OBM-097 | OBM-185 | OBM-240 |
|-------------------------|---------------|---------|---------|---------|---------|---------|
| 425M(3G)                | 1080 60P      | 0       | 0       | 0       | 0       | 0       |
| 4:2:2                   | 1080 50p      | 0       | 0       | 0       | 0       | 0       |
|                         | 720 24p       | 0       | 0       | 0       | 0       | 0       |
|                         | 720 25p       | 0       | 0       | 0       | 0       | 0       |
|                         | 720 50p       | 0       | 0       | 0       | 0       | 0       |
|                         | 720 60p       | 0       | 0       | 0       | 0       | 0       |
| (0511/00)               | 1080 23.98p   | 0       | 0       | 0       | 0       | 0       |
| 4251VI(3G)<br>4:4:4     | 1080 23.98Psf | 0       | 0       | 0       | 0       | 0       |
|                         | 1080 24p      | 0       | 0       | 0       | 0       | 0       |
|                         | 1080 25p      | 0       | 0       | 0       | 0       | 0       |
|                         | 1080 30p      | 0       | 0       | 0       | 0       | 0       |
|                         | 1080 50i      | 0       | 0       | 0       | 0       | 0       |
|                         | 1080 60i      | 0       | 0       | 0       | 0       | 0       |
| 260M(1.5G)<br>4 : 2 : 2 | 1035 60i      | 0       | 0       | 0       | 0       | 0       |
|                         | 1080 24psf    | 0       | 0       | 0       | 0       | 0       |
|                         | 1080 24p      | 0       | 0       | 0       | 0       | 0       |
|                         | 1080 23.98p   | 0       | 0       | 0       | 0       | 0       |
| 274M(1.5G)              | 1080 23.98Psf | 0       | 0       | 0       | 0       | 0       |
| 4:2:2                   | 1080 25p      | 0       | 0       | 0       | 0       | 0       |
|                         | 1080 30p      | 0       | 0       | 0       | 0       | 0       |
|                         | 1080 50i      | 0       | 0       | 0       | 0       | 0       |
|                         | 1080 60i      | 0       | 0       | 0       | 0       | 0       |
|                         | 720 60p       | 0       | 0       | 0       | 0       | 0       |
|                         | 720 50p       | 0       | 0       | 0       | 0       | 0       |
| 296M(1.5G)<br>4 · 2 · 2 | 720 30p       | 0       | 0       | 0       | 0       | 0       |
| 4.2.2                   | 720 25p       | 0       | 0       | 0       | 0       | 0       |
|                         | 720 24p       | 0       | 0       | 0       | 0       | 0       |
| 125M(270M)              | 720 X 487 60i | 0       | 0       | 0       | 0       | 0       |
| 4:2:2                   | 720 x 507 60i | 0       | 0       | 0       | 0       | 0       |

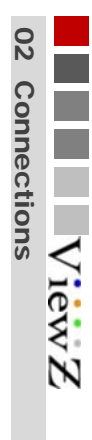

# Connections

# **Connecting to BNC Signal Device**

### BNC

### BNC SDI Output signal 3Gbps ~ 270Mbps

| Output Signal Formats   |               | OBM-056 | OBM-070 | OBM-097 OBM-185 |   | OBM-240 |
|-------------------------|---------------|---------|---------|-----------------|---|---------|
| 425M(3G)                | 1080 60P      | 0       | 0       | 0               | 0 | 0       |
| 4:2:2                   | 1080 50p      | 0       | 0       | 0               | 0 | 0       |
|                         | 720 24p       | 0       | 0       | 0               | 0 | 0       |
|                         | 720 25p       | 0       | 0       | 0               | 0 | 0       |
|                         | 720 50p       | 0       | 0       | 0               | 0 | 0       |
|                         | 720 60p       | 0       | 0       | 0               | 0 | 0       |
|                         | 1080 23.98p   | 0       | 0       | 0               | 0 | 0       |
| 425M(3G)<br>4 · 4 · 4   | 1080 23.98Psf | 0       | 0       | 0               | 0 | 0       |
|                         | 1080 24p      | 0       | 0       | 0               | 0 | 0       |
|                         | 1080 25p      | 0       | 0       | 0               | 0 | 0       |
|                         | 1080 30p      | 0       | 0       | 0               | 0 | 0       |
|                         | 1080 50i      | 0       | 0       | 0               | 0 | 0       |
|                         | 1080 60i      | 0       | 0       | 0               | 0 | 0       |
| 260M(1.5G)<br>4 : 2 : 2 | 1035 60i      | 0       | 0       | 0               | 0 | 0       |
|                         | 1080 24psf    | 0       | 0       | 0               | 0 | 0       |
|                         | 1080 24p      | 0       | 0       | 0               | 0 | 0       |
|                         | 1080 23.98p   | 0       | 0       | 0               | 0 | 0       |
| 274M(1.5G)              | 1080 23.98Psf | 0       | 0       | 0               | 0 | 0       |
| 4:2:2                   | 1080 25p      | 0       | 0       | 0               | 0 | 0       |
|                         | 1080 30p      | 0       | 0       | 0               | 0 | 0       |
|                         | 1080 50i      | 0       | 0       | 0               | 0 | 0       |
|                         | 1080 60i      | 0       | 0       | 0               | 0 | 0       |
|                         | 720 60p       | 0       | 0       | 0               | 0 | 0       |
|                         | 720 50p       | 0       | 0       | 0               | 0 | 0       |
| 296M(1.5G)<br>4:2:2     | 720 30p       | 0       | 0       | 0               | 0 | 0       |
| 7.2.2                   | 720 25p       | 0       | 0       | 0               | 0 | 0       |
|                         | 720 24p       | 0       | 0       | 0               | 0 | 0       |
| 125M(270M)              | 720 X 487 60i | 0       | 0       | 0               | 0 | 0       |
| 4:2:2                   | 720 x 507 60i | 0       | 0       | 0               | 0 | 0       |

### HDMI

### HDMI Input signal

| Output Signal<br>Formats | OBM-056 | OBM-070 | OBM-097 | OBM-185 | OBM-240 |
|--------------------------|---------|---------|---------|---------|---------|
| 1080 60P                 | 0       | 0       | 0       | 0       | 0       |
| 1080 50p                 | 0       | 0       | 0       | 0       | 0       |
| 720 24p                  | 0       | 0       | 0       | 0       | 0       |
| 720 25p                  | 0       | 0       | 0       | 0       | 0       |
| 720 50p                  | 0       | 0       | 0       | 0       | 0       |
| 720 60p                  | 0       | 0       | 0       | 0       | 0       |
| 1080 24p                 | 0       | 0       | 0       | 0       | 0       |
| 1080 25p                 | 0       | 0       | 0       | 0       | 0       |
| 1080 30p                 | 0       | 0       | 0       | 0       | 0       |
| 1080 50i                 | 0       | 0       | 0       | 0       | 0       |
| 1080 60i                 | 0       | 0       | 0       | 0       | 0       |
| 1035 60i                 | 0       | 0       | 0       | 0       | 0       |
| 1080 24psf               | 0       | 0       | 0       | 0       | 0       |
| 1080 24p                 | 0       | 0       | 0       | 0       | 0       |
| 1080 25p                 | 0       | 0       | 0       | 0       | 0       |
| 1080 30p                 | 0       | 0       | 0       | 0       | 0       |
| 1080 50i                 | 0       | 0       | 0       | 0       | 0       |
| 1080 60i                 | 0       | 0       | 0       | 0       | 0       |
| 720 60p                  | 0       | 0       | 0       | 0       | 0       |
| 720 50p                  | 0       | 0       | 0       | 0       | 0       |
| 720 30p                  | 0       | 0       | 0       | 0       | 0       |
| 720 25p                  | 0       | 0       | 0       | 0       | 0       |
| 720 24p                  | 0       | 0       | 0       | 0       | 0       |
| 720 X 487 60i            | 0       | 0       | 0       | 0       | 0       |
| 720 x 507 60i            | 0       | 0       | 0       | 0       | 0       |
| 640 X 480                | 0       | 0       | 0       | 0       | 0       |
| 720 X 400                | 0       | 0       | 0       | 0       | 0       |
| 800 X 600                | 0       | 0       | 0       | 0       | 0       |
| 1024 X 768               | 0       | 0       | 0       | 0       | 0       |
| 1280 X 768               | 0       | 0       | 0       | 0       | 0       |
| 1360 X 768               | 0       | 0       | 0       | 0       | 0       |
| 1920 X 1080              | 0       | 0       | 0       | 0       | 0       |
| 1920 X 1200              | 0       | 0       | 0       | 0       | 0       |

# Connections

# **Connecting to HDMI Signal Device**

### HDMI

### HDMI Output signal

| Output Signal<br>Formats | OBM-056 | OBM-070 | OBM-097 | OBM-185 | OBM-240 |
|--------------------------|---------|---------|---------|---------|---------|
| 1080 60P                 | 0       | 0       | 0       | 0       | 0       |
| 1080 50p                 | 0       | 0       | 0       | 0       | 0       |
| 720 24p                  | 0       | 0       | 0       | 0       | 0       |
| 720 25p                  | 0       | 0       | 0       | 0       | 0       |
| 720 50p                  | 0       | 0       | 0       | 0       | 0       |
| 720 60p                  | 0       | 0       | 0       | 0       | 0       |
| 1080 24p                 | 0       | 0       | 0       | 0       | 0       |
| 1080 25p                 | 0       | 0       | 0       | 0       | 0       |
| 1080 30p                 | 0       | 0       | 0       | 0       | 0       |
| 1080 50i                 | 0       | 0       | 0       | 0       | 0       |
| 1080 60i                 | 0       | 0       | 0       | 0       | 0       |
| 1035 60i                 | 0       | 0       | 0       | 0       | 0       |
| 1080 24psf               | 0       | 0       | 0       | 0       | 0       |
| 1080 24p                 | 0       | 0       | 0       | 0       | 0       |
| 1080 25p                 | 0       | 0       | 0       | 0       | 0       |
| 1080 30p                 | 0       | 0       | 0       | 0       | 0       |
| 1080 50i                 | 0       | 0       | 0       | 0       | 0       |
| 1080 60i                 | 0       | 0       | 0       | 0       | 0       |
| 720 60p                  | 0       | 0       | 0       | 0       | 0       |
| 720 50p                  | 0       | 0       | 0       | 0       | 0       |
| 720 30p                  | 0       | 0       | 0       | 0       | 0       |
| 720 25p                  | 0       | 0       | 0       | 0       | 0       |
| 720 24p                  | 0       | 0       | 0       | 0       | 0       |
| 720 X 487 60i            | 0       | 0       | 0       | 0       | 0       |
| 720 x 507 60i            | 0       | 0       | 0       | 0       | 0       |
| 640 X 480                | 0       | 0       | 0       | 0       | 0       |
| 720 X 400                | 0       | 0       | 0       | 0       | 0       |
| 800 X 600                | 0       | 0       | 0       | 0       | 0       |
| 1024 X 768               | 0       | 0       | 0       | 0       | 0       |
| 1280 X 768               | 0       | 0       | 0       | 0       | 0       |
| 1360 X 768               | 0       | 0       | 0       | 0       | 0       |
| 1920 X 1080              | 0       | 0       | 0       | 0       | 0       |
| 1920 X 1200              | 0       | 0       | 0       | 0       | 0       |

### VGA

### VGA Input signal 1.0Vpp (G with Sync), 0.7Vpp (B,R)

| Input Signal Formats | Frequency | HF     | VF     | OBM-097 | OBM-185 | OBM-240 |
|----------------------|-----------|--------|--------|---------|---------|---------|
| 640 X 400            | 59.779Hz  | 29.531 | 59.779 | 0       | 0       | 0       |
| 720 X 400            | 85.038Hz  | 37.927 | 85.038 | 0       | 0       | 0       |
| 800 X 600            | 60Hz      | 37.879 | 60.317 | 0       | 0       | 0       |
| 1024 X 768           | 49.866Hz  | 39.444 | 49.866 | 0       | 0       | 0       |
| 1024 X 768           | 60Hz      | 47.712 | 60.015 | 0       | 0       | 0       |
| 1152 X 720           | 60Hz      | 44.398 | 59.916 | 0       | 0       | 0       |
| 1152 X 864           | 75Hz      | 67.500 | 75.000 | 0       | 0       | 0       |
| 1280 X 720           | 30Hz      | 22.500 | 30.000 | 0       | 0       | 0       |
| 1280 X 768           | 60Hz      | 47.396 | 59.935 | 0       | 0       | 0       |
| 1280 X 1024          | 60Hz      | 63.981 | 60.020 | 0       | 0       | 0       |
| 1360 X 768           | 50Hz      | 39.499 | 49.936 | 0       | 0       | 0       |
| 1360 X 768           | 75Hz      | 60.143 | 74.999 | 0       | 0       | 0       |
| 1400 X 1050          | 60Hz      | 64.744 | 59.948 | 0       | 0       | 0       |
| 1440 X 480           | 60Hz      | 15.734 | 59.939 | 0       | 0       | 0       |
| 1680 X 1050          | 59.94Hz   | 64.742 | 59.946 | 0       | 0       | 0       |
| 1600 X 1200          | 60Hz      | 75.000 | 60.000 | 0       | 0       | 0       |
| 1920 X 1080          | 60Hz      | 66.647 | 59.988 | 0       | 0       | 0       |
| 1920 X 1200          | 60Hz      | 74.099 | 59.999 | 0       | 0       | 0       |

# Connections

# **Connecting to Component Signal Device**

### Component

Component Input signal 1.0Vpp (Y with Sync), 0.7Vpp (Pb,Pr)

| Input Signal Formats | OBM-056 | OBM-070 | OBM-097 | OBM-185 | OBM-240 |
|----------------------|---------|---------|---------|---------|---------|
| 480 50i              | 0       | 0       | 0       | 0       | 0       |
| 480 60i              | 0       | 0       | 0       | 0       | 0       |
| 480 60p              | 0       | 0       | 0       | 0       | 0       |
| 576 50i              | 0       | 0       | 0       | 0       | 0       |
| 576 50p              | 0       | 0       | 0       | 0       | 0       |
| 720 50p              | 0       | 0       | 0       | 0       | 0       |
| 720 60p              | 0       | 0       | 0       | 0       | 0       |
| 1080 50i             | 0       | 0       | 0       | 0       | 0       |
| 1080 60i             | 0       | 0       | 0       | 0       | 0       |
| 1080 50p             | 0       | 0       | 0       | 0       | 0       |
| 1080 60p             | 0       | 0       | 0       | 0       | 0       |

# **Connecting to Composite Signal Device**

### Composite

Composite Input signal 1.0Vpp (with Sync)

| Input Signal Formats | OBM-056 | OBM-070 | OBM-097 | OBM-185 | OBM-240 |
|----------------------|---------|---------|---------|---------|---------|
| NTSC                 | 0       | 0       | 0       | 0       | 0       |
| PAL                  | 0       | 0       | 0       | 0       | 0       |
| SECAM                | 0       | 0       | 0       | 0       | 0       |

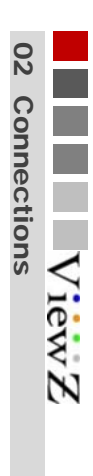

# Connections

# **RJ-45 Remote Control**

**RJ-45** Buyer Option

**Customer's option** 

# VIDEO

Select your preferred picture type.

[ User, Dynamic, Standard, Movie, Mild ]

### Brightness

■ Mode Main ► Video ► Mode

Controls the degree of brightness between [ 0min ~ 100max ] Contrast

Controls the contrast ratio between [ 0min ~ 100max ]

■ Color Temp Main ► Video ► Color Temp

Select your preferred Temp type. [User, 9300K, 7500K, 6500K]

| RED   | Controls RED, GREEN, BLUE color.                  |
|-------|---------------------------------------------------|
| GREEN | The value is selectable between [ 0min ~ 100max ] |
| BLUE  | Adjusts R, G, B color of bright section.          |

| Mode       | :  | User |
|------------|----|------|
| Brightness | 50 |      |
| Contrast   | 50 |      |

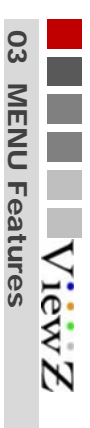

| Color Temp | :  | User |
|------------|----|------|
| RED        | 40 |      |
| GREEN      | 80 |      |
| BLVE       | 60 |      |

■ Color Only Main ► Video ► Color Only Select your preferred Color type. [ Red, Green, Blue, Mono ]

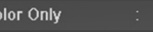

■ DSUB Main ► Video ► DSUB

Select DSUB( VGA ) Function

Auto Progress Auto Detect position & phase

H PosiControls the H Position between [ -100min ~ 100max ]V PosiControls the V Position between [ -100min ~ 100max ]

### Frequency

Controls the contrast ratio between [-100min ~ 100max]

### Phase

Controls PHASE value (hue) between [ -32min ~ 31max ]

### 768 Mode

Forcibly change the input resolution

[Auto, 1024x768, 1224x768, 1280x768, 1360x768, 1366x768]

### ■ NTSC Setup Main ► Video ► NTSC Setup

This item sets IRE value under NTSC mode between Off ( 0 IRE ) and On ( 7.5 IRE )

| Auto Progress | > |      |
|---------------|---|------|
| H Position    |   | 0    |
| V Position    |   | 0    |
| Frequency     |   | 0    |
| Phase         |   |      |
| 768 Mode      |   | Auto |

NTSC Setup

21

### Aspect

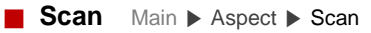

This product supports various scan modes. [Zreoscan, Underscan, Overscan]

### Zreoscan

Zooms in/out of the image without changing the aspect ratio.

# ► EX monitor - 0BM-185 Display Panel & Source 16 : 9

Scan : Zeroscan

Underscan

Zooms in/out of the image without changing the aspect ratio. Also, displays the data at the top of the horizontal blanking block.

### Overscan

Zooms in/out of the image to 96% of its original size without changing the aspect ratio of.

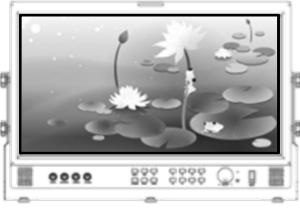

■ Aspect Main ► Aspect ► Aspect Used to change the Aspect between. [fullscreen, 16:9, 4:3, 1:1]

**Fullscreen** Enlarges the aspect ratio of the picture to fit the entire screen.

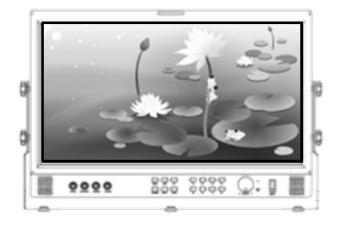

1:1

1:1 pixel mapping of original image. This feature is available only when the size of the original image is bigger than the screen size.

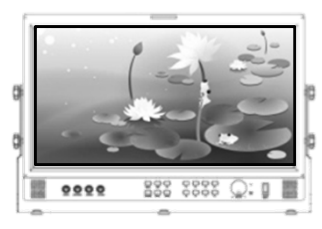

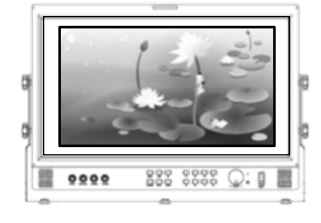

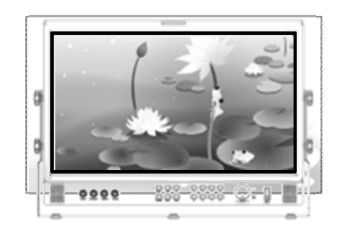

EX monitor - OBM-185 Display Panel & Source 16 : 9

Aspect

**16 : 9** Stretches the image in "4:3 mode"

to fit to 16:9 aspect ratio.

4:3

Fullscreen

Cuts left and right of the original image to fit to 4:3 aspect ratio.

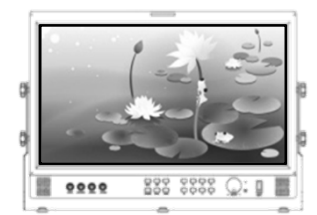

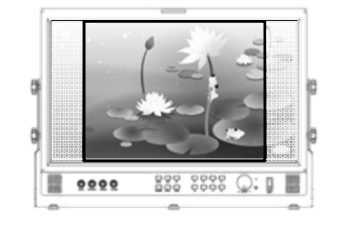

Aspect Main ► As Used to change the

# Aspect

Siep

down

v 17

■ Anamorphic Main ► Aspect ► Anamorphic Select your preferred Anamorphic type.

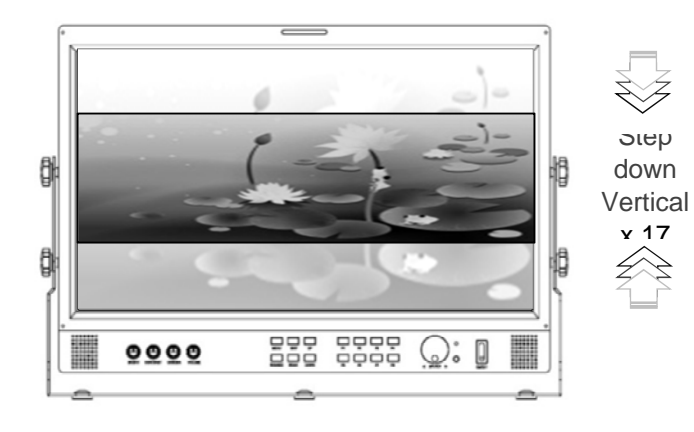

Zoom Mode Main ► Aspect ► Zoom Mode Used to change the display ratio between. [ zoom, Pixel To Pixel, Disable ]

▶ EX monitor -OBM-185 Display Panel & Source 16 : 9

| Anamor | phic     | Off |    |          |
|--------|----------|-----|----|----------|
|        |          |     |    |          |
| 1      | 1.37 : 1 |     | 10 | 2.35 : 1 |
| 2      | 1.50 : 1 |     | 11 | 2.37 : 1 |
| 3      | 1.55 : 1 |     | 12 | 2.39 : 1 |
| 4      | 1.60 : 1 |     | 13 | 2.40:1   |
| 5      | 1.66 : 1 |     | 14 | 2.55 : 1 |
| 6      | 1.75 : 1 |     | 15 | 2.59 : 1 |
| 7      | 1.85 : 1 |     | 16 | 2.76 : 1 |
| 8      | 2.00:1   |     | 17 | 3.56 : 1 |
| 9      | 2.20:1   |     |    |          |

▶ EX monitor - OBM-185 Display Panel & Source 16 : 9

### **Pixel To Pixel**

Display Panel reduced the input signal on the screen (Scale) as it does not appear on the screen to the size of the input feature.

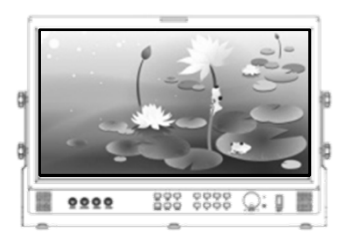

### **Zoom Ratio**

Used to change the Zoom Ratio between. [ 0min ~ 50max ]

Zoom 

### **H** Position

adjust the horizontal position of image. [ 0min ~ 50max ]

### **V** Position

adjust the vertical position of image. [ 0min ~ 50max ]

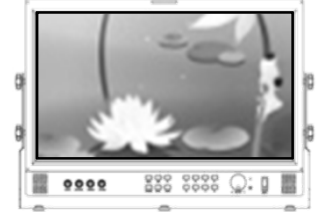

| Zoom Mode  | Disable |  |
|------------|---------|--|
| Zoom Ratio | 100%    |  |
| H Position |         |  |
| V Position |         |  |

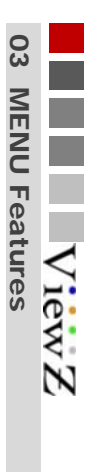

# Sound

### TBD

■ SDI Audio Main ► Sound ► SDI Audio

Pri-Group Sec-Group Outupt Channel

|   | - |   | <br>- | - | - | <br>- | - / | 1        |
|---|---|---|-------|---|---|-------|-----|----------|
| - |   | - | <br>- |   | - | -     | 1/  |          |
|   |   | - | <br>- |   | - |       | =(  | <u> </u> |
|   | - |   | <br>- | - | - | <br>- |     |          |
|   |   |   |       |   | - |       |     | /        |

■ Speaker Out Main ► Sound ► Speaker Out

| SDI Audio      |             |
|----------------|-------------|
| Pri-Group      | Group1      |
| Sec-Group      | Group1      |
| Output Channel | Channel 1/2 |
| Speaker Out    | Both        |
|                |             |
|                |             |
|                |             |
|                |             |
|                |             |
|                |             |
|                |             |
|                |             |
|                |             |

■ Volume Main ► Sound ► Volume

### **A/V Scope 03 MENU Features** Scope Position Main > A/V Scope > Scope Position Scope Position ViewZ Select in Scope location L/T R/T ĝ. đ L/B R/B ■ Scope Mode Main ► A/V Scope ► Mode Q: 🛛 0000 Scope Mode : Line TBD ■ Line Number Main ► A/V Scope ► Line Number Line Number TBD ■ Waveform Enable Main ► A/V Scope ► Waveform Enable Waveform Enable : On Select Waveform [On, Off] Waveform

■ Waveform Source Main ► A/V Scope ► Waveform Source Waveform Source : Luma

[LUMA, Cb, Cr, LUMA+Cb+Cr]

| _  |    | _  |     | _ |   | _ | _ | _ |
|----|----|----|-----|---|---|---|---|---|
|    |    | -  |     |   | • |   |   | - |
| ΕU | JЮ | 1A | - 0 | Ъ | - | C | r | - |
| •  | -  |    |     | - | - |   | - | - |
|    |    |    |     |   |   |   |   |   |

■ Vector Enable Main ► A/V Scope ► Vector Enable Vector Enable : On

Select Vector [ On, Off ]

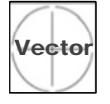

■ Audio Level Meter Main ► A/V Scope ► Audio Level Meter

| Audio Level Meter |       | On    |             |
|-------------------|-------|-------|-------------|
| Select Audio L    | .evel | Meter | [ On, Off ] |

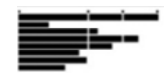

# Setting

- Language Main ► Setting ► Language language Selection
- Osd Blend Main ► Setting ► Osd Blend OSD the transparency selection
- Load Sys Default Main ► Setting ► Load Sys Default Initializ monitor
- Background Gray Main ► Setting ► Background Gray SOURCE BLANK section, select grayscale [ 0min ~ 7max ]
- Gamma Main ▶ Setting ▶ Gamma TBD
- Gamma Curve Main ▶ Setting ▶ Gamma Curve TBD
- Bklight Dimming Main ► Setting ► Bklight Dimming Backlight brightness control [ Omin ~ 100max ]
- Volume Lock Main ➤ Setting ➤ Volume Lock Select outside Volume lock function. [Brightness, Contrast, Color]
- Power Saving Main ▶ Setting ▶ Power Saving TBD
- Temperature Ctrl Main ► Setting ► Temperature Ctrl

### **Hysteresis**

Shutdown Ref and Auto Fan Ref for Hysteresis temperature settings [  $2.0^{\circ}$ C min ~  $6.0^{\circ}$ C max ]

### Shutdown Ref

panel shutdown temperature setting. [ 70 °C min ~ 90 °C max ]

### Auto Fan Ref

Fan On / Off Standard temperature setting. [  $40\,^\circ\!\! C\,min$  ~  $60\,^\circ\!\! C\,max$  ]

### Fan On/Off

Fan function select [ Auto, Off, On ]

### Fan Speed

Fan speed selection [ auto, Slow, Nomal, Fast ]

### Main Temperature

Check the internal temperature of the monitor

| Language         |    | English |
|------------------|----|---------|
| Osd Blend        | :  | 5       |
| Load Sys Default |    | No      |
| Backgroud Gray   |    | 0       |
| Gamma            |    | 2.0     |
| Gamma Curve      |    |         |
| Bklight Dimming  | 50 |         |
| Volume Lock      |    | On      |
|                  |    | Disable |
| Temperature Ctrl |    |         |
|                  |    |         |
|                  |    |         |
|                  |    |         |

### Temperature Ctrl >

| Hysteresis       | : | 2.0  |
|------------------|---|------|
| Shutdown Ref     | : | 80.0 |
| Auto Fan Ref     |   | 40.5 |
| Fan On/Off       |   | Off  |
| Fan Speed        |   | Auto |
|                  |   |      |
| Main Temperature |   | 38.5 |
|                  |   |      |
|                  |   |      |
|                  |   |      |
|                  |   |      |
|                  |   |      |
|                  |   |      |

# **Advanced**

| HDMI Output Main ► Advanced ► HDMI Output                                                                           | Input Output                         | >                                        |
|----------------------------------------------------------------------------------------------------|--------------------------------------|------------------------------------------|
| Select the output source from the HDMI Output port                                                                  | HDMI Output                          |                                          |
| Source                                                                                                    | Source                               | : Disable                                |
| Select output signal [ Disable, SDI, Display, HDMI/ADC ]                                                            | Color For                            | mat : RGB                                |
| Color Format                                                                                                    | RGB Rang                             | ge : 16-235                              |
| Select color space [RGB, 4:2:2, 4:4:4]                                                                              | YCbCr Ra                             | nge : Video                              |
| RGB Range                                                                                                    | HDMI Input                           |                                          |
| Selet color range of RGB color format [ 0-255, 16-235 ]                                                             | RGB Rang<br>YCbCr Ra                 | ge : 16-235<br>Inge : Video <sub> </sub> |
| YCbCr Range                                                                                                    | SDI Output/In                        | 1put                                     |
| Select color range of 422 or 444 color format<br>[ Video(16~235), Extended(1~254), Full(0~255) ]                    | Output So<br>Output Ra               | urce : Disable<br>nge : Video            |
| HDMI Input Main ► Advanced ► HDMI Input                                                                             | Input Rang                           | ge : Video                               |
| Select input source from HDMI input port                                                                            |                                      |                                          |
| RGB Range                                                                                                    |                                      |                                          |
| Select color range with HDMI input format of RGB [ 0-255                                                            | 16-2351                              |                                          |
| VChCr Range                                                                                                    | , 10 200 ]                           |                                          |
| Select color range with HDMI input format of 422 or 444                                                             | $I \setminus (ideo(16, 225))$ Extend | dod(1 254) Eull(0 255) 1                 |
| Select color range with highly highly contract of 422 of 444                                                        |                                      | 1eu(1~254), Full(0~255)                  |
| Select in (output 7 input Main P Advanced P SDI Output 7 input                                                      |                                      |                                          |
|                                                                                                    |                                      |                                          |
|                                                                                                    |                                      |                                          |
| Select output signal [ Disable, SDI, HDMI/ADC ]                                                                     |                                      |                                          |
| Output Range                                                                                                    |                                      |                                          |
| Select color range of output signal [ Video(16~235), Exter                                                          | nded(1~254), Full(0~255              | 5)]                                      |
| Input Range                                                                                                    |                                      |                                          |
| Select color range of input signal [ Video(16~235),<br>Extended(1~254), Full(0~255) ]                               |                                      |                                          |
| Timecode Main ► Advanced ► Timecode                                                                                 | Source Alias                         | , >                                      |
| Select Timecode [ On, Off ]                                                                                         | AV1                                  | : CAM 1                                  |
| Source Alias Main  Advanced  Source Alias                                                                           | AV2                                  | : CAM_2                                  |
| Enter an alias for the input source.                                                                                | AV3                                  | : CAM_3                                  |
| Source alias modifications automatically reflected on UM                                                            | D Component                          | : CAM_4                                  |
| Timecode Type Main ► Advanced ► Timecode Type                                                                       | DSUB                                 | : CAM_5                                  |
| TBD                                                                                                    | HDMI                                 | : CAM_6                                  |
| UMD Main N Advanced N UMD                                                                                           | SDI1                                 | : CAM_7                                  |
| This monitor supports UMD(Under Monitor Display) funtion which displays Ancillary data at the button of the screen. | SDI2                                 | : CAM_8                                  |
| Enable UMD function On / Off                                                                                        | UMD                                  | >                                        |
| Color UMD Color Selection                                                                                           | Enable                               | : On                                     |
| Blend Blend (UMD Transparency ) On/ Off                                                                             | Color                                | : White                                  |
| <b>Position</b> UMD slot selection                                                                                  | Blend<br>Position                    | : Off<br>: Bottom                        |
| ( DISPLAY )                                                                                                    | ( SDI - OUT )                        | ( HDMI - OUT )                           |

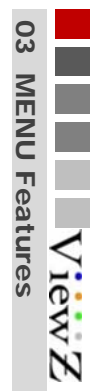

# **Function key**

### ■ Function Key Main ► Function Key

All front function keys are programmable with any features that included in the product, But only one feature can be assigned per one function key.

[ Blue/ mono, H/V Delay, Max Brigth, SDI Output, HDMI Output, Aspect, Center Marker, Safety Area, Marker, Waveform, Vectorscope, UMD, Audio Lvl Meter, Timecode, HDMI CSC, Zoom mode, Still, HDMI, SDI CH1, SDI CH2, DSUB ]

| Func Key 1 | : | Blue/Mono    |
|------------|---|--------------|
| Func Key 2 |   | H/V Delay    |
| Func Key 3 |   | Max Bright   |
| Func Key 4 |   | SDI Output   |
| Func Key 5 |   | HDMI Output  |
| Func Key 6 |   | Aspect       |
| Func Key 7 |   | Center Maker |
| Func Key 8 |   | Safety Area  |

### Marker

■ Marker Main ► Marker

Lines input on the screen according to certain percentage

| Marker Type      | based on the percentage of panel<br>[ Off, 16:9, 4:3, 15:9, 14:9, 13:9,<br>1.85:1, 2.35:1 ]                     |
|------------------|----------------------------------------------------------------------------------------------------|
| Safety Area      | Select input of the Safety Resolution rate<br>[ Off, 95%, 93%, 90%, 88%, 85%,<br>80%, EBU Action, EBU Graphic ] |
| Center Marker    | On / Off Center Marker                                                                                          |
| Marker Property  | TBD                                                                                                    |
| Safety Wide      | TBD                                                                                                    |
| Safety to Marker | TBD                                                                                                    |

| Marker Type      | : | Off |  |
|------------------|---|-----|--|
| Safety Area      |   | Off |  |
| Center Marker    |   | Off |  |
| Marker Property  |   |     |  |
| Safety to Wide   |   |     |  |
| Safety to Marker |   |     |  |

|                         | Accessory            |                                       | 04          |
|-------------------------|----------------------|---------------------------------------|-------------|
| Accessory               |                      |                                       | Othe        |
| Wallmount Hardware      | 19" Rack Mountable   | Camera Mount                          | r Inform    |
|                         |                      |                                       | $^{7}$ iewZ |
| Protective Carrying Bag | Protective Sun Visor | Battery Mount                         |             |
|                         |                      | · · · · · · · · · · · · · · · · · · · |             |
| AC Power Cable          | ND Filter            | AR Glass                              |             |
|                         |                      |                                       |             |

Adaptor

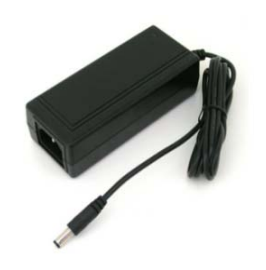

# **Specifications**

### Specifications

| Product               |                                           | OBM-056                  | OBM-070                        | OBM-097                                    | OBM-185               | OBM-240               |
|-----------------------|-------------------------------------------|--------------------------|--------------------------------|--------------------------------------------|-----------------------|-----------------------|
| Lcd spec              | Size                                      | 5.6 inch                 | 7 inch                         | 9.7 inch                                   | 18.5 inch             | 24 inch               |
|                       | Resolution                                | 1280 x 800 (16:10)       | 1024 x 600 (16:9)              | 1024 x 768 (4:3)                           | 1366 X 768 (16:9)     | 1920 X 1200 (16:10)   |
|                       | Back light Type                           | LED                      | LED                            | LED                                        | LED                   | CCFL                  |
|                       | Color Depth                               | 16.7M (Dither 8 Bit)     | 16.7M ( 8 Bit )                | 16.7M (Dither 8 Bit)                       | 16.7M (8 Bit)         | 1.07B (10 Bit)        |
|                       | viewing Angle (Typ.)                      | 170°(H) / 170°(V)        | 170°(H) / 170°(V)              | 178°(H) / 178°(V)                          | 178°(H) / 178°(V)     | 178°(H) / 178°(V)     |
|                       | Luminance (Max.)                          | 300 cd/m <sup>2</sup>    | 400 cd/m <sup>2</sup>          | 400 cd/m <sup>2</sup>                      | 250 cd/m <sup>2</sup> | 400 cd/m <sup>2</sup> |
|                       | Contrast Ratio                            | 500 : 1                  | 800 : 1                        | 600 : 1                                    | 1000 : 1              | 1000 : 1              |
|                       | Display Area                              |                          |                                |                                            |                       |                       |
| Case features         | monitor Dim                               | 160.4 x 113.9 (mm)       | 221.5 x 126 (mm)               | 221.5 x 218.5 (mm)                         | 443 x 308 (mm)        | 563 x 410 (mm)        |
|                       | Stand Dim                                 | 160.4 x 113.9 (mm)       | 221.5 x 136 (mm)               | 221.5 x 230.5 (mm)                         | 443 x 318 (mm)        | 563 x 420 (mm)        |
|                       | Weight (g)                                | 627.5                    | 916.5                          | 2750                                       | 6500                  | 8040                  |
| Convertor<br>features | SDI to HDMI                               | 0                        | 0                              | 0                                          | 0                     | 0                     |
|                       | SDI to SDI                                | 0                        | 0                              | 0                                          | 0                     | 0                     |
|                       | HDMI to SDI                               | 0                        | 0                              | 0                                          | 0                     | 0                     |
|                       | HDMI to HDMI                              | 0                        | 0                              | 0                                          | 0                     | 0                     |
|                       | Comp to SDI                               | 0                        | 0                              | 0                                          | 0                     | 0                     |
|                       | Comp to HDMI                              | 0                        | 0                              | 0                                          | 0                     | 0                     |
|                       | CVBS to SDI                               | 0                        | 0                              | 0                                          | 0                     | 0                     |
|                       | CVBS to HDMI                              | 0                        | 0                              | 0                                          | 0                     | 0                     |
|                       | VGA to SDI                                | -                        | -                              | 0                                          | 0                     | 0                     |
|                       | VGA to HDMI                               | -                        | -                              | 0                                          | 0                     | 0                     |
| INPUT<br>Connector    | SDI BNC                                   | 1                        | 1                              | 2                                          | 2                     | 2                     |
|                       | HDMI                                      | 1                        | 1                              | 1                                          | 1                     | 1                     |
|                       | D-SUB                                     | -                        | -                              | 1                                          | 1                     | 1                     |
|                       | Analog BNC<br>( CVBS,Component )          | 3<br>(Phone jack gender) | 3<br>( RCA JACK )              | 3                                          | 3                     | 3                     |
|                       | Audio Phone jack<br>(Analog Stereo )      | 2<br>(Phone jack gender) | 1                              | 1                                          | 1                     | 1                     |
|                       | Audio BNC jack<br>(Component audio L, R ) | -                        | 2<br>( RCA JACK )              | 2                                          | 2                     | 2                     |
| OUTPUT<br>Connector   | SDI BNC                                   | 1                        | 1                              | 1                                          | 1                     | 1                     |
|                       | HDMI                                      | 1( MINI HDMI )           | 1                              | 1                                          | 1                     | 1                     |
|                       | Composite BNC                             | -                        | -                              | 1                                          | 1                     | 1                     |
|                       | Audio Phone jack<br>(Analog Stereo )      | 1                        | 1                              | 1                                          | 1                     | 1                     |
| Speaker               | Built in Speaker                          | 1W X 2                   | 2W X 1                         | 2W X 1                                     | 2W X 2                | 2W X 2                |
| INPUT<br>POWER        | AC 100~240V                               | -                        | -                              | 0                                          | 0                     | 0                     |
|                       | DC 12V/24V<br>(XLR, DC JACK)              | ○ 12V<br>( DC JACK )     | ○ 12V/24V<br>( DC JACK , XLR ) | <pre>     12V/24V ( DC JACK , XLR ) </pre> | ) 24V ( XLR )         | O 24V ( XLR )         |

# **Operating Instructions**

Broadcasting Monitor User guide

ViewZ

# Thank you